## Tutorial de WordPress para promoción de eventos. (Versión 3.7)

### Paso 1. Entrada y activación del sitio

1. Debe escribir en su navegador la dirección (URL) que le ha sido entregada y presione la tecla Entrar (Enter) de su teclado. O después del url puede poner /wp-admin y dar enter.

Aparecerá una ventana (figura 1) donde debe poner el **Nombre de usuario** y la **Contraseña** asignados en el momento de la creación del sitio, o los que le han llegado a su buzón de correo para la administración del sitio de evento.

2. De clic en el botón Acceder para entrar a la administración.

Fig. 1

| Word                         | PRESS   |
|------------------------------|---------|
| Nombre de usuario            |         |
| Contraseña                   |         |
| Recuérdame                   | Acceder |
| 2.Has perdido tu contraseña? |         |

Nota: Si olvidó la contraseña debe dar clic en ¿Has perdido tu contraseña? y se le ofrecerá una ventana similar pero en la que debe escribir su nombre de usuario y dirección de correo electrónico con la cual se creó el sitio. El sistema entonces le enviará a su buzón un mensaje con la nueva contraseña.

Si escribió los datos correctamente entrará entonces a una página que le permitirá la administración del sitio de eventos (Fig. 2).

#### Fig. 2

| 🗲 🛞 promociondee     | ventos. <b>sld.cu</b> /bionat2015/wp-admin/                |                             | マ C 🖁 - Google 👂 🏠 📋 🕹 🏫 🚦           |
|----------------------|------------------------------------------------------------|-----------------------------|--------------------------------------|
| 🗿 Más visitados 🔅 Co | menzar a usar Firefox 🔅 Medicamentos y Tera 🔅 Galería de W | eb Slice 🗌 Sitios sugeridos |                                      |
| Mis sitios           | V Convención de la Sociedad Cubana de Me + Nuevo           |                             | Hola, Joaquina Gómez Peire 📃         |
| 👚 Escritorio         | A Escritorio                                               |                             | Opciones de pantalla * Ayuda *       |
| Inicio<br>Mis sitios | Listitorio                                                 |                             | -                                    |
| 🖉 Entradas           | Bienvenido a WordPress                                     |                             | © Descartar                          |
| िक Medios            | Estamos preparando algunos enlaces para o                  | que puedas comenzar:        |                                      |
| P Enlaces            | Comienza                                                   | Siguientes pasos            | Más acciones                         |
| Páginas              |                                                            | Edita tu página de inicio   | Gestiona widgets o menús             |
| Apariencia           | Personaliza tu sitio                                       | Añade páginas adicionales   | Q Activa o desactiva los comentarios |
| Ø Plugins            | o, cambia tu tema por completo                             | F Ver tu sitio              | Aprende más de cómo comenzar         |
| 🖲 Usuarios           |                                                            | <u> </u>                    |                                      |
| 🖁 Herramientas       |                                                            |                             |                                      |
| IT Ajustes           | Ahora mismo                                                | Publicación                 | n rápida                             |
| Cerrar menú          | Contenido                                                  | Introduce                   | el título aquí                       |
|                      | O Entradas                                                 | áñadir obiat                | to                                   |
|                      | 8 Páginas                                                  | - Andah objet               |                                      |
|                      | 1 Categoría                                                |                             |                                      |
|                      | O Etiquetas                                                |                             |                                      |
|                      | Tema Tres columnas Azul - Cabezal con 6 widgets            | Etiquetas (si               | eparadas por comas)                  |
|                      | Estás usando WordPress 3.7.1.                              | Cuardar ba                  | Radar Reinician Rublican             |
|                      | Espacio de almacenamiento                                  | Guardar bor                 |                                      |
|                      | 15MB Espacio permitido                                     | Últimos bor                 | rradores                             |
|                      | Enlaces entrantes                                          | En este mom                 | ento no hay borradores               |

## Paso 2 - Configuración del sitio. Cambio de idioma

#### 2.1 Cambio de idioma

1. Nuestros sitios de eventos están en idioma español, pero en caso de que fuera necesario hacer un cambio en el idioma debe ir a **Ajustes** que se encuentra en la columna de la izquierda y dentro de esta, en la sección **Generales**, donde encontrará al final la opción de idioma, un menú desplegable para seleccionar el idioma.(**Fig 3**).

2. El idioma se cambiará en **Idioma del sitio** dando clic en la flecha donde aparecen las opciones de English o Spanish, Castillian, y seleccione el idioma deseado. Al finalizar, guarde los cambios como se muestra en la **Fig. 3** 

```
Fig. 3
```

| 1/2 Plugins                                                        |                                                                 | Esta dirección de correo e                                                                                                    | lectrónico se usa para propósitos administrativos. Si la cambias, te enviaremos un c |
|--------------------------------------------------------------------|-----------------------------------------------------------------|----------------------------------------------------------------------------------------------------|--------------------------------------------------------------------------------------|
| 🖑 Usuarios                                                         | Ajustes                                                         | no se activará hasta ser                                                                                                    | confirmada.                                                                          |
| TI Herramientas                                                    |                                                                 | UTC+0                                                                                                    | La hora UTC es 30-10-2014 15:28                                                      |
| 🖬 Ajustes                                                          |                                                                 | Elige una ciudad que esté                                                                                                    | en la misma zona horaria que la tuya.                                                |
| Generales<br>Escritura<br>Lectura<br>Medios<br>Enlaces permanentes | Formato de fecha                                                | <ul> <li>30 octubre, 2014</li> <li>2014/10/30</li> <li>10/30/2014</li> <li>30/10/2014</li> </ul>                                   |                                                                                      |
| TinyMCE Advanced                                                   |                                                                 | Personalizado: j F, Y                                                                                                    | 30 octubre, 2014                                                                     |
| Piwik Analytics                                                    | Formato de hora                                                 | <ul> <li>Occumentación sobre for</li> <li>③ 3:28 pm</li> <li>③ 3:28 PM</li> <li>③ 15:28</li> <li>◎ Personalizado: g:i a</li> </ul> | 3:28 pm                                                                              |
|                                                                    | La semana comienza el                                           | Lunes 💌                                                                                                    | Cambiar el idioma                                                                    |
|                                                                    | Idioma del sitio                                                | Spanish; Castilian                                                                                                    |                                                                                      |
|                                                                    | Guardar cambios<br>Gu<br>Gu<br>Gracias por crear con WordPress. | arde los cambios                                                                                                    |                                                                                      |

# Paso 2 - Configuración del sitio. Cambio del texto de la descripción corta.

2.2- Cambio del texto de la descripción corta.

1. En la misma página del paso anterior (Ajustes- Generales) en la parte superior aparece después del Nombre del sitio, Descripción corta, donde debe poner el nombre del evento que aparecerá en la parte superior del sitio web una vez confeccionado, además debe sustituir el texto "Un sitio más de promoción de eventos" que trae predeterminado, por el lugar y fecha de su evento, por ejemplo: "La Habana, 22 al 26 de noviembre". El resto de las opciones no deben modificarse (Figura 4).

2. De clic en Guardar cambios para salvar los cambios realizados.

#### Fig. 4

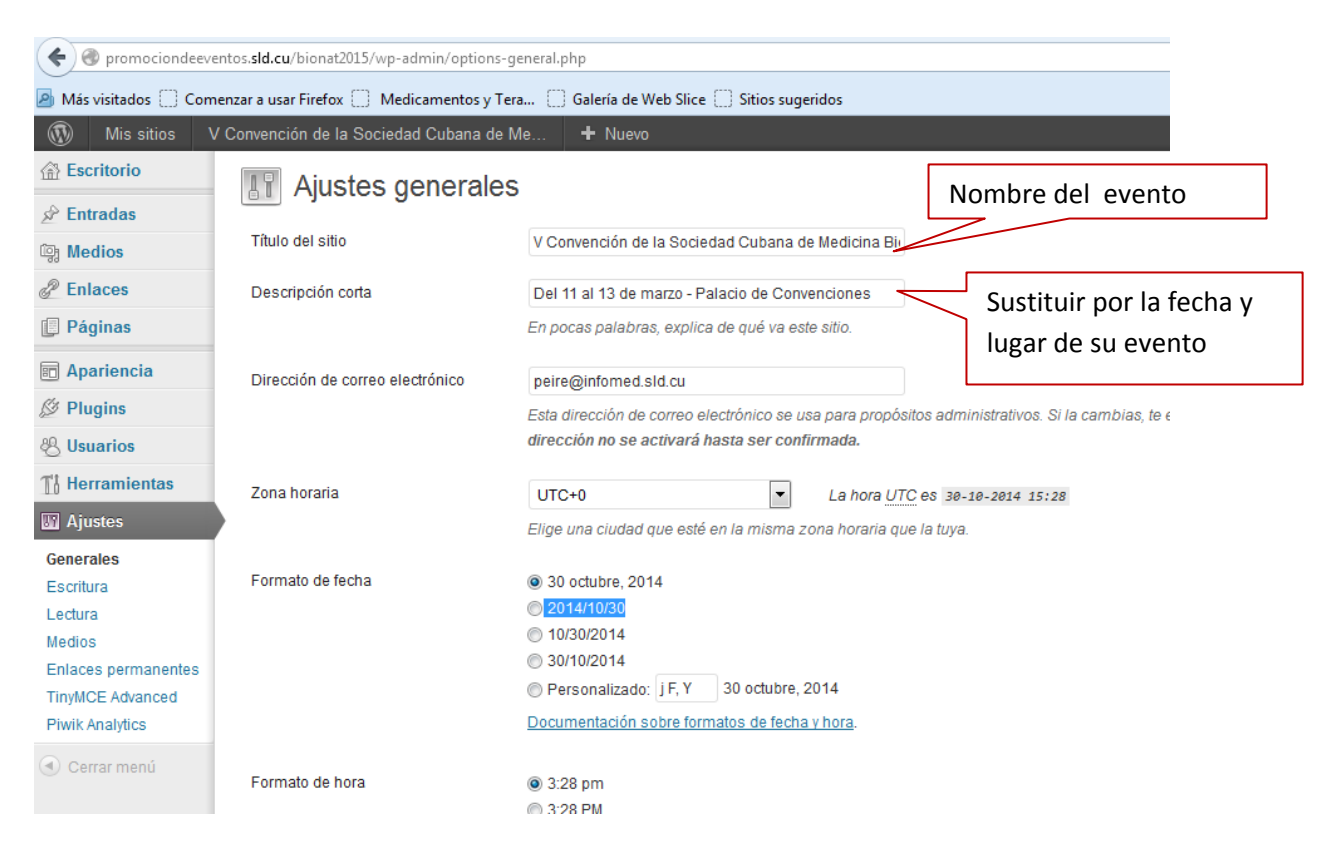

# Paso 2 - Configuración del sitio. Diseño del sitio. Selección del tema.

Si da clic en Visitar Sitio en la parte superior de la página de administración podrá verlo con la presentación que utiliza por defecto el sistema y que cuenta con el título del sitio, la entrada ¡Hola, Mundo! (que también crea por defecto el sistema) y algunas opciones en la barra lateral. Usted deberá cambiar la configuración del sitio web a su gusto.

Usted podrá seleccionar un diseño para su sitio a partir de las propuestas que se ofrecen y que denominaremos a partir de ahora "Temas".

1. De clic en la opción "Apariencia" en la columna izquierda y se desplegarán las opciones dentro de ella, seleccione la opción "Temas" (Figura 5).

```
Fig. 5
```

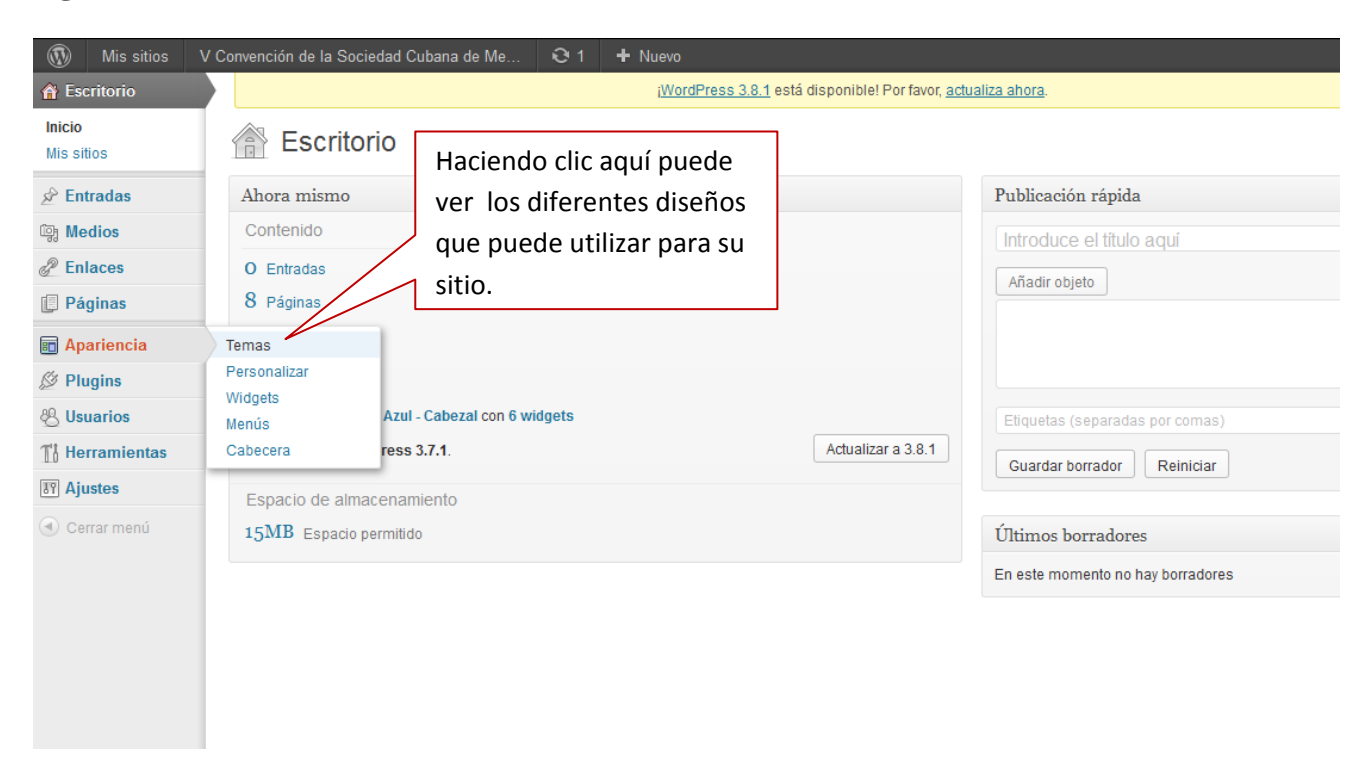

2- Aparecerán los diferentes diseños que puede seleccionar para su sitio, que pueden ser a 2 o a 3 columnas, dando clic en el que desee. También tiene la posibilidad de seleccionar aquellos que deberán llevar un cabezal. **Fig. 6** 

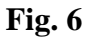

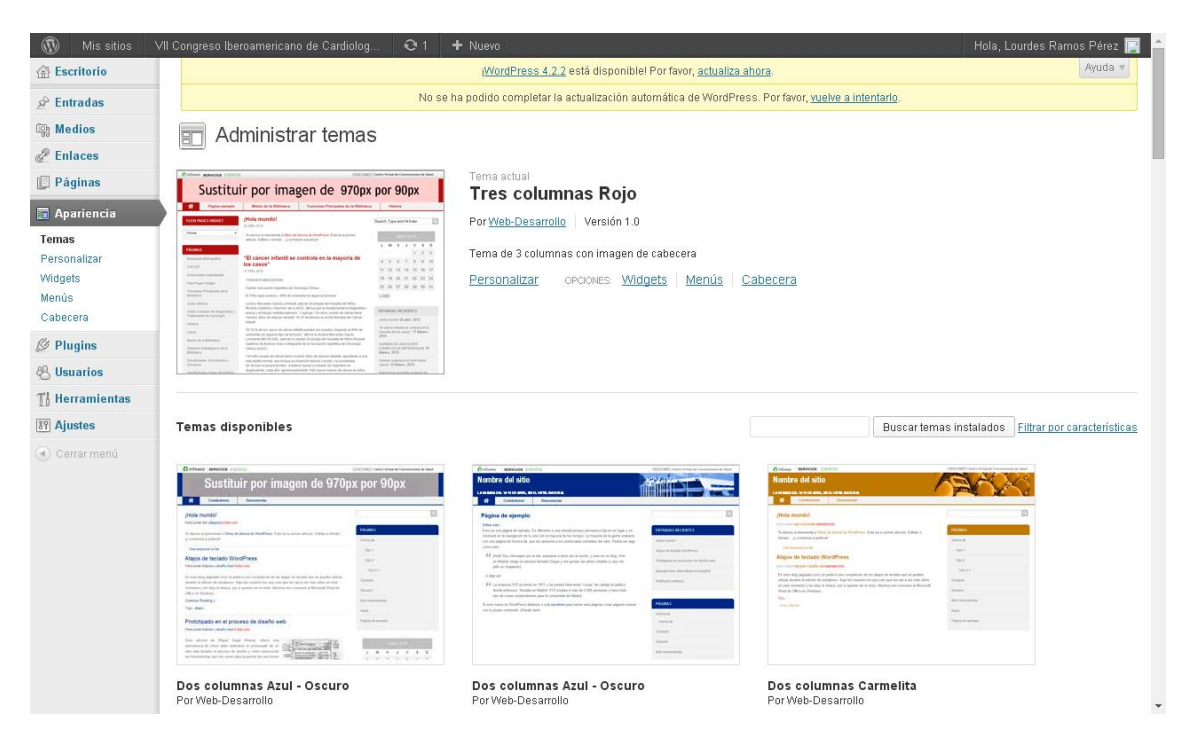

3. Observe que después de seleccionado el Tema aparece una barra a la izquierda con el nombre del tema que le permite **"Guardar y activar"** el mismo dando clic en esa

opción. Si no es de su agrado el tema seleccionado puede dar "Cancelar" y seleccionar uno nuevo. **Fig. 7** 

| Fig. 7                                               |                                                                                                    |                                                                                                    |
|------------------------------------------------------|----------------------------------------------------------------------------------------------------|----------------------------------------------------------------------------------------------------|
| Cancelar la sele                                     | cción del tema                                                                                                    |                                                                                                    |
| For promociondeeven mat2015/wp-ac                    | lmin/customize.php?theme=trescolumnas-dorado-ca                                                                                                    | abezal ♥ C 🖁 🔀 ◄ Google                                                                                                    |
| 🙆 Más visitados 🦳 mzar a usar Firefox 🗌 Medi         | camentos y Tera 📋 Galería de Web Slice 📋 Sitios                                                                                                    | os sugeridos                                                                                                    |
| Cancelar Guardar y activar                           | Sinfomed Servicios                                                                                                    | EVENTOS CENCOMED Centro Virtual de C                                                                                                    |
|                                                      | la So                                                                                                    | ociedad Cubana de Medicina Bioenergética y Naturalista 2015                                                                                                    |
| Estás previsualizando  Tres columnas-dorado- cabezal | Guardar el Tema<br>seleccionado                                                                                                    | ir por imagen de 950px por 8                                                                                                    |
| Título del sitio y descripción corta 🛛 🤝             | Convocatoria Organizan                                                                                                    | Comité Organizador Temáticas Requisitos para la presentación de trabajos Cursos Pre-eve                                                                                                    |
| Portada estática 🔍                                   | Monú<br>• Convocatoria<br>• Organizan<br>• Comité Organizador<br>• Temáticas<br>• Requisitos para la presentación<br>de trabajos<br>• Cursos Pre-evento<br>• Cursos Pre-evento<br>• Cursos de inscripción<br>• Editora | Convocatoria Editar Estimados colegas: La Sociedad Cubana de Medicina Bioenergética y Naturalista, junto al Ministerio de Salud Pública y demás instituciones relacionadas con la especialidad, tiene el placer de invitarle a participar en la V Convención de la Sociedad Cubana de Medicina Bioenergética y Naturalista, a celebrarse del 9 al 13 de marzo del 2015, en el Palacio de Convenciones de la Habana, Cuba. Uno de los objetivos principales de esta Convención es lograr un fluido y amplio intercambio de ideas en o que a la Medicina Bioenergética y Naturalista se referer, de la forma más integral. Es por ello que, simultáneamente, se desarrollarán conferencias magistrales, Simposios y paneles, donde participarán importantes personalidades reconcidas en el ámbito nacional e internacional. Será un espacio para que Expertos en las distitnas ramas de la Bioenergética, Naturalista vo utos confesionales intercambien sus exemptionatas Mericinaes vaciones |

Puede dar clic en el enlace Visitar sitio para que observe cómo se ve el tema que escogió. Fig. 8

Fig. 8

| 🛞 Mis sitios         | V Convención de la Sociedad Cubana de Me | ⊖ 1 + Nuevo                      |                                        |
|----------------------|------------------------------------------|----------------------------------|----------------------------------------|
| 😭 Escritorio         | Visitar sitio                            | iWordPress 3.8.1 está disponible | e! Por favor, <u>actualiza ahora</u> . |
| Inicio<br>Mis sitios | Editar sitio                             | Haciendo clic aquí               |                                        |
| 🖉 Entradas           | Ahora mismo                              | puede ver cómo va                | Publicación rápida                     |
| 똏 Medios             | Contenido                                | quedando configurado             | Introduce el título aquí               |
| P Enlaces            | O Entradas                               | su sitio web.                    | Añadir obieto                          |
| Páginas              | 8 Páginas                                |                                  |                                        |
| Apariencia           | 1 Categoría                              |                                  |                                        |
| 🖉 Plugins            | O Etiquetas                              |                                  |                                        |
| 🖑 Usuarios           | Tema Tres columnas Azul - Cabezal con 6  | widgets                          | Etiquetas (separadas por comas)        |
| TI Herramientas      | Estás usando WordPress 3.7.1.            | Actualiz                         | Guardar borrador Reiniciar             |
| IT Ajustes           | Espacio de almacenamiento                |                                  |                                        |
| Cerrar menú          | 15 MB Espacio permitido                  |                                  | Últimos borradores                     |
|                      |                                          |                                  | En este momento no hay borradores      |
|                      |                                          |                                  |                                        |
|                      |                                          |                                  |                                        |
|                      |                                          |                                  |                                        |
|                      |                                          |                                  |                                        |
|                      |                                          |                                  |                                        |
|                      |                                          |                                  |                                        |
|                      |                                          |                                  |                                        |

Notas:

1. En los temas a dos columnas que tienen un diseño predeterminado debe elegir el tema adecuado, ya que la imagen del cabezal y el color no deben entrar en conflicto con el tipo de evento que promocionará. Por ejemplo un evento que se realizará en la provincia de Holguín no debe mostrar una imagen del Palacio de Convenciones de La Habana o del Castillo del Morro pues no están en la provincia donde se desarrollará el evento. Pero este diseño permite también sustituir esa imagen prediseñada por una imagen relacionada con su evento, siempre cumpliendo con las características de la imagen con respecto al tamaño que debe tener, para que pueda ser insertada en el espacio para la imagen.

## Paso 2- Configuración del sitio. Diseño del sitio. Configuración de la barra lateral o las barras laterales.

En esta sección "Apariencia" verá los Widgets, que son pequeñas secciones de información que se mostrarán en la barra lateral del sitio en el caso de seleccionar a dos columnas, o a ambos lados del sitio en caso de seleccionar el diseño a 3 columnas. Es conveniente no atiborrar esta barra lateral, y sugerimos usar preferentemente los siguientes: Páginas, Enlaces, Meta, Texto. Algunos widgets vienen predeterminados por lo que debemos arrastrarlos hacia el centro de la página donde se encuentran la totalidad de los widgets para desactivarlos y colocar en su lugar los que deseamos poner en nuestro sitio, arrastrando igualmente hacia la columna de la derecha. Ya sea para la barra lateral izquierda o la derecha en el caso de los diseños a 3 columnas.

#### Fig. 9

| Mis sitios                       | V Convención de la Sociedad Cubana de Me 📢                                                                                                    | 31 + Nuevo                                                             |                                                   |                 | Ho                             | la, admin 🖡 |
|----------------------------------|----------------------------------------------------------------------------------------------------|------------------------------------------------------------------------|---------------------------------------------------|-----------------|--------------------------------|-------------|
| Escritorio                       |                                                                                                    | ¡WordPress 3.8.1 está disponibl                                        | el Por favor, <u>actualiza ahora</u> .            |                 | Opciones de pantalla 🔻         | Ayuda *     |
| A Entradas                       | Widgets                                                                                                    |                                                                        |                                                   |                 |                                |             |
| ැනී Medios                       | Viligets                                                                                                    |                                                                        |                                                   |                 |                                |             |
| P Enlaces                        | Widgets disponibles                                                                                                    |                                                                        |                                                   | Ψ.              | Barra lateral 1                |             |
| 📳 Páginas                        | Arrastra los widgets de aquí a la barra de la de<br>configuración.                                                                                                    | recha para activarlos. Arrastra los widgets aquí c                     | lesde la barra de la derecha para desactivarlos   | s y eliminar su | Páginas: Menú                  | v           |
| 🛅 Apariencia                     | Archivos                                                                                                    | Buscar                                                                 | Buscar                                            |                 | Tente Octobele de Comunicación |             |
| Temas<br>Personalizar<br>Widnots | Un archivo mensual de las entradas de tu<br>sítio                                                                                                    | Buscar                                                                 | Un formulario de búsqueda para tu sitio           |                 | lexto: Palacio de Convenciones | *           |
| Menús                            | Calendario                                                                                                    | Categorías                                                             | Comentarios recientes                             |                 |                                |             |
| Cabecera                         | Un calendario de las entradas de tu sitio                                                                                                    | Una lista o desplegable de categorías                                  | Los comentarios más recientes                     |                 |                                |             |
| Ø Plugins                        | Constant in the second second s |                                                                        |                                                   |                 | Barra lateral 2                | Ψ.          |
| 8 Usuarios                       | Enlaces                                                                                                    | Entradas recientes                                                     | List blogs                                        |                 |                                |             |
| TI Herramientas                  | Tus sitios de interés                                                                                                    | Las entradas más recientes de tu sitio                                 | List blogs                                        |                 |                                |             |
| 39 Ajustes                       | Menú personalizado                                                                                                    | Meta                                                                   | Nube de etiquetas                                 |                 |                                |             |
| 🕙 Cerrar menú                    | Usa este widget para añadir uno de tus<br>menús de navegación como widget.                                                                                                    | Inicio/Cierre de sesión, administración,<br>RSS y enlaces de WordPress | Las etiquetas más utilizadas en format<br>de nube | Se da clic e    | ncima de los                   |             |
|                                  | Páginas                                                                                                    | 100                                                                    | Texto                                             | wideasty        | o orrectrop                    |             |
|                                  | Las Páginas de lu sitio de WordPress                                                                                                    | Entradas desde cualquier feed RSS o<br>Atom                            | Texto o HTML arbitrario                           | hacia la ba     | rra que desee.                 |             |

**Páginas:** Se coloca un Título para la caja que contendrá las páginas que se crean dentro del sitio. Por Ej. La palabra Menú. Además se le podrán opciones como el orden en que aparecerán las páginas en el sitio, **"Ordenar por:"**ellas se ordenan automáticamente por orden alfabético, por lo que tendrá que al desplegar el menú que ahí aparece se debe

seleccionar la opción "Orden de la página" para que el usuario las ordene según su interés. Luego dar clic en "Guardar". Fig.10

Fig. 10

|                                                  |                                 | <u>¡WordPress 3.8.1</u> está disponi                                   | ble! Por favor, <u>a</u> | ctualiza ahora.                              |      | Opciones de panta                | illa 🔻 🛛 Ayuda 🔻 |
|--------------------------------------------------|---------------------------------|------------------------------------------------------------------------|--------------------------|----------------------------------------------|------|----------------------------------|------------------|
| Widgets                                          |                                 |                                                                        |                          |                                              |      |                                  |                  |
| Widgets disponibles                              |                                 |                                                                        |                          |                                              |      | Barra lateral 1                  | Ŧ                |
| Arrastra los widgets de aq<br>configuración.     | uí a la barra de la dei         | recha para activarlos. Arrastra los widgets aqu                        | í desde la barra         | a de la derecha para desactivarlos y elimina | r su | Páginas: Menú                    | T                |
| Archivos                                         |                                 | Buscar                                                                 | Busca                    | Nombro do la caja o                          |      | Título:                          |                  |
| Un archivo mensual de l                          | las entradas de tu              | Buscar                                                                 | Un forr                  | Nombre de la caja c                          | le   | Menú                             |                  |
| sitio                                            |                                 |                                                                        |                          | Páginas                                      |      | Ordenar por:                     |                  |
| Calendario                                       |                                 | Categorías                                                             | Comer                    | tarios recientes                             |      | Orden de la pagina               |                  |
| Un calendario de las ent                         | tradas de tu sitio              | Una lista o desplegable de categorías                                  | Los cor                  | mentarios más recientes                      |      | Excluir:                         |                  |
| Enlaces                                          |                                 | Entradas recientes                                                     | List blo                 | ogs                                          |      | IDs de página, separados por com | as.              |
| Tus sitios de interés                            |                                 | Las entradas más recientes de tu sitio                                 | List blo                 | gs                                           |      | Borrar   Cerrar                  | Guardar          |
| Menú personalizado                               |                                 | Meta                                                                   | Despl                    | egar y Seleccionar                           |      | Texto: Palacio de Convencion     | ies v            |
| Usa este widget para añ<br>menús de navegación c | íadir uno de tus<br>omo widget. | Inicio/Cierre de sesión, administración,<br>RSS y enlaces de WordPress | por el                   | Orden de la página                           |      |                                  |                  |
| Páginas                                          |                                 | RSS                                                                    | Texto                    |                                              |      | Barra lateral 2                  | v                |
| Las Páginas de tu sitio o                        | de WordPress                    | Entradas desde cualquier feed RSS o<br>Atom                            | Texto o                  | HTML arbitrario                              |      |                                  |                  |

Se muestran las barras laterales con los Widgets seleccionados para cada una: Fig. 11

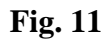

|                    | Opciones de pantalla 🔻 🗚              | wuda 🔻                  |
|--------------------|---------------------------------------|-------------------------|
|                    |                                       | Barra lateral izquierda |
| v                  | Barra lateral 1                       |                         |
| rlos y eliminar su | Páginas: Menú                         | v                       |
| itio               | Texto: Palacio de Convenciones        | V                       |
|                    |                                       | Barra lateral derecha   |
|                    | Barra lateral 2                       |                         |
|                    | Texto: Bionat 2015                    | •                       |
| ato                | Enlaces                               | v                       |
|                    | Meta                                  | V                       |
|                    | Texto: Fecha de publicación del sitio | •                       |
|                    |                                       |                         |

Puede cambiar el orden de los widgets dentro de las cajas, según la prioridad que quiera otorgarle a cada uno de ellos al mostrarlos en el sitio. Solo debe arrastrar el widgets que desea cambiar hacia la posición deseada. Recuerde que para ver cómo está quedando el sitio debemos dar clic en Visitar sitio en la barra superior del WordPress, debajo del nombre del evento. **Fig. 12** 

| Mis sitios                              | V Convención de la Sociedad Cubana de Me                                   | ⊖ 1 + Nuevo                                                                  |                                                              |  |
|-----------------------------------------|----------------------------------------------------------------------------|------------------------------------------------------------------------------|--------------------------------------------------------------|--|
| 合 Escritorio                            | Visitar sitio                                                              | <u>¡WordPress 3.8.1</u> está disponible! Por favor, <u>actualiza ahora</u> . |                                                              |  |
| 🖉 Entradas                              | Editar sitio                                                               | Puede ver cómo va                                                            |                                                              |  |
| 명 Medios                                |                                                                            | quedando el sitio                                                            |                                                              |  |
| P Enlaces                               | Widgets disponibles                                                        | quedando el sitio                                                            |                                                              |  |
| Páginas                                 | Arrastra los widgets de aquí a la barra de la de<br>configuración.         | erecha para activarlos. Arrastra los widgets ac                              | quí desde la barra de la derecha para desactivarlos y elimin |  |
| 🖬 Apariencia                            | Archivos                                                                   | Buscar                                                                       | Buscar                                                       |  |
| Temas<br>Personalizar<br><b>Widgets</b> | Un archivo mensual de las entradas de tu<br>sitio                          | Buscar                                                                       | Un formulario de búsqueda para tu sitio                      |  |
| Menús                                   | Calendario                                                                 | Categorías                                                                   | Comentarios recientes                                        |  |
| Cabecera                                | Un calendario de las entradas de tu sitio                                  | Una lista o desplegable de categorías                                        | Los comentarios más recientes                                |  |
| Ø Plugins                               | Enlaces                                                                    | Entradas recientes                                                           | Listhlags                                                    |  |
| 🛞 Usuarios                              | Tus sitios de interés                                                      | Las entradas más recientes de tu sitio                                       |                                                              |  |
| TI Herramientas                         |                                                                            |                                                                              |                                                              |  |
| IT Ajustes                              | Menú personalizado                                                         | Meta                                                                         | Nube de etiquetas                                            |  |
| Cerrar menú                             | Usa este widget para añadir uno de tus<br>menús de navegación como widget. | Inicio/Cierre de sesión, administración,<br>RSS y enlaces de WordPress       | Las etiquetas más utilizadas en formato<br>de nube           |  |
|                                         | Páginas                                                                    | RSS                                                                          | Texto                                                        |  |
|                                         | Las Páginas de tu sitio de WordPress                                       | Entradas desde cualquier feed RSS o<br>Atom                                  | Texto o HTML arbitrario                                      |  |
|                                         | Widgets inactivos                                                          |                                                                              |                                                              |  |

**Fig. 12** 

**Widgets Meta:** Brinda la posibilidad de, entre otras opciones, poder entrar y salir de la administración del sitio. Este término de meta, puede ser sustituido por Administración cambiando el nombre en el widgets correspondiente. Guarde los cambios para hacer efectivo el cambio del nombre. **Fig. 13.** 

Se debe arrastrar hacia la barra lateral el widgets de **Enlaces** para luego crear los mismos como se explicará más adelante en este tutorial.

| w. | Barra lateral 1 🔹                     |                  |
|----|---------------------------------------|------------------|
|    | Páginas: Menú 🛛 🔻                     |                  |
|    | Texto: Palacio de Convenciones v      |                  |
|    | Barra lateral 2                       |                  |
|    | Texto: Bionat 2015 v                  |                  |
|    | Enlaces v                             | Cambio de nombre |
|    | Meta 🔻                                |                  |
|    | Título:<br>Adminstración              |                  |
|    | Borrar   Cerrar Guardar               |                  |
|    | Texto: Fecha de publicación del sitio |                  |

Calendario: Este widgets es opcional. Puede arrastrarlo hacia la columna donde desee que aparezca. Fig. 14

Fig. 14

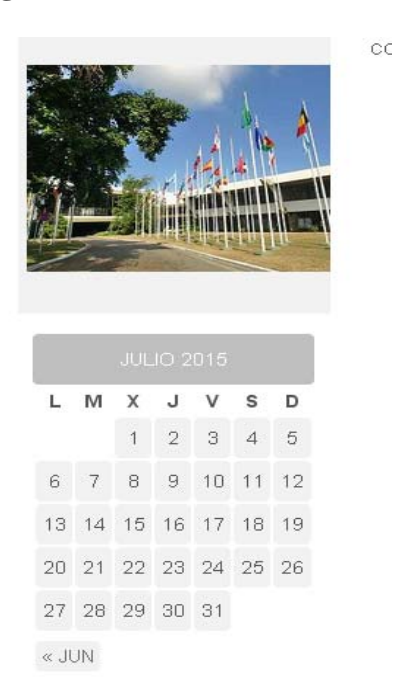

Widgets **Editor visual**, permite poner una cajita en las columnas laterales donde se puede editar lo que se quiera publicar en ella, igual a la edición de las páginas y entradas, también permite subir imágenes. **Fig. 15** 

### Fig.15

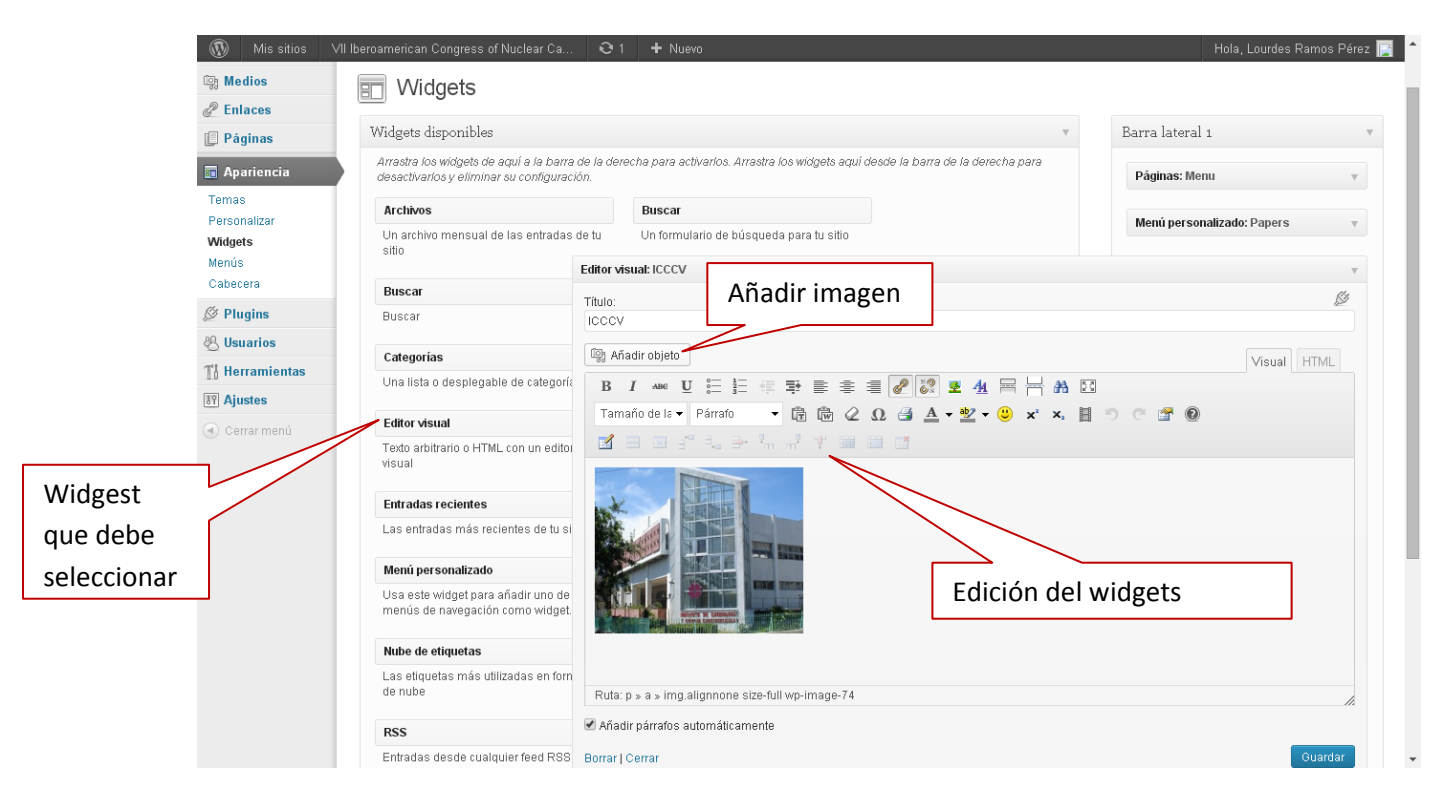